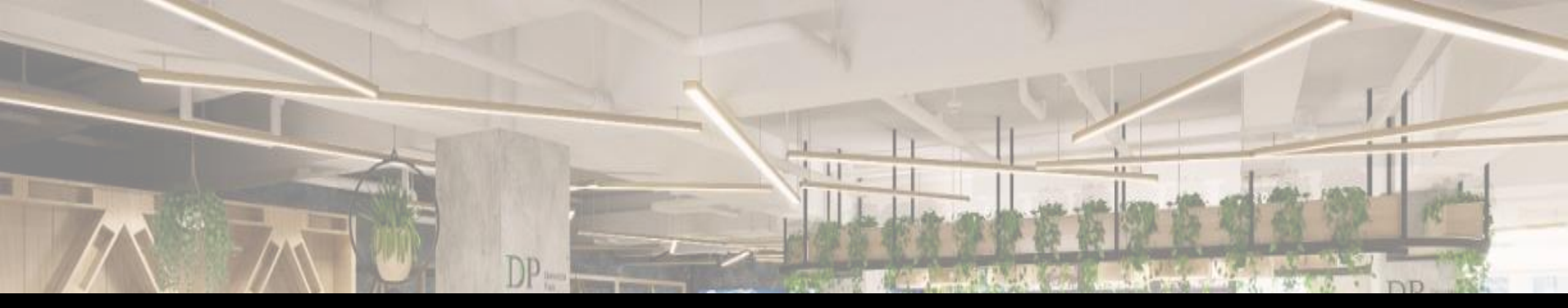

# デロイト トーマツ イノベーションパーク 会議室予約方法

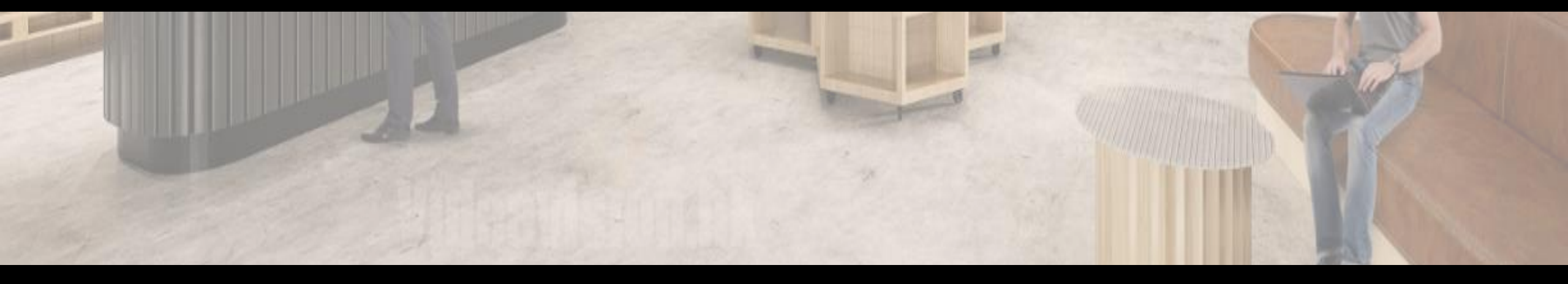

| 会議室予約について   | 2  |
|-------------|----|
| 会議室予約変更について | 13 |

# 会議室予約について

会議室予約について - 会議室予約フロー① -

#### マイページまたは、施設案内の「会議室予約」ボタンをクリックします ※有料会員・デロイト社職員のみボタンが表示されます

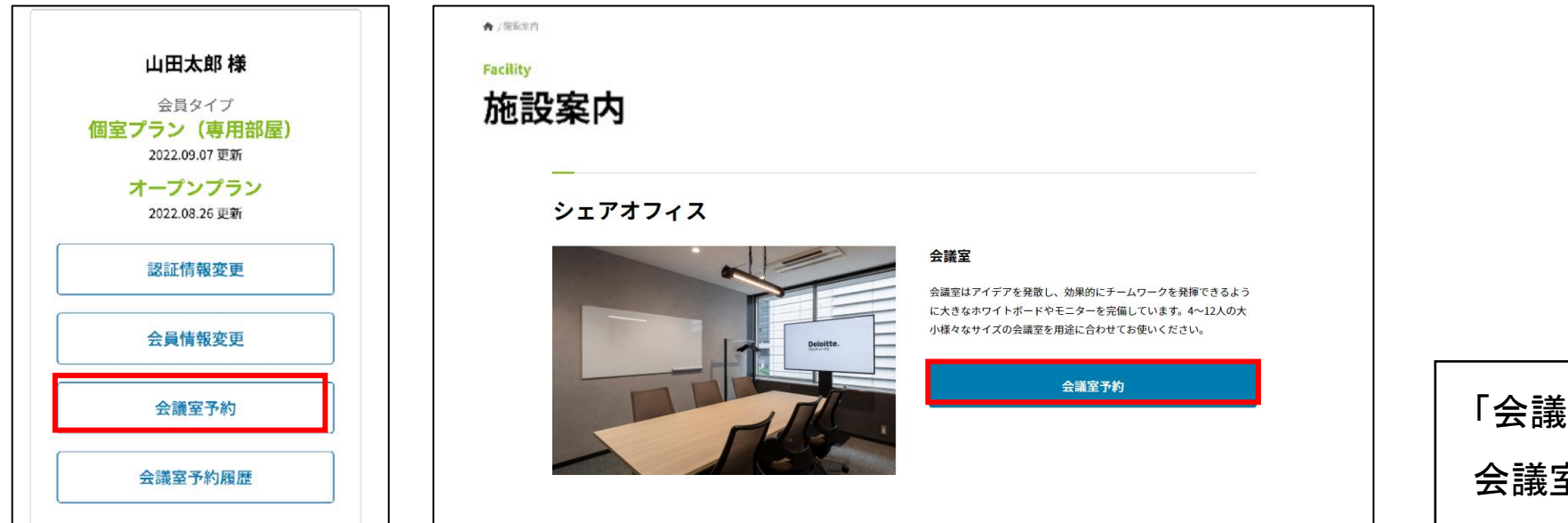

「会議室予約」ボタンをクリック 会議室一覧画面が表示されます

会議室予約について - 会議室予約フロー2 -

| 会議室                                 |                                                                   | 1.       | 検索<br>利用したい日時と定員で会議室を検索できます                               |
|-------------------------------------|-------------------------------------------------------------------|----------|-----------------------------------------------------------|
| 1 年 /月 /日 🗰 時間 🗸                    | ~ 時間 ∨ 定員 ∨<br>検索                                                 | 2.       | ※土日は予約できません<br>並び替え<br>おすすめ順、価格の安い順、広い順で<br>会議室の並び替えができます |
| 全2件<br>tes<br>100<br>場所<br>定員<br>設備 | ② 表示順序 おすすめ順 ✓<br>t<br>D,000円/時間<br>RoomA<br>人数 111名(111名着席可) 111 | 3.<br>4. | <ul> <li></li></ul>                                       |
|                                     | (3)     (4)       詳細     予約                                       |          | 詳細はP7に記載があります                                             |

会議室予約について - 会議室予約フロー③ -

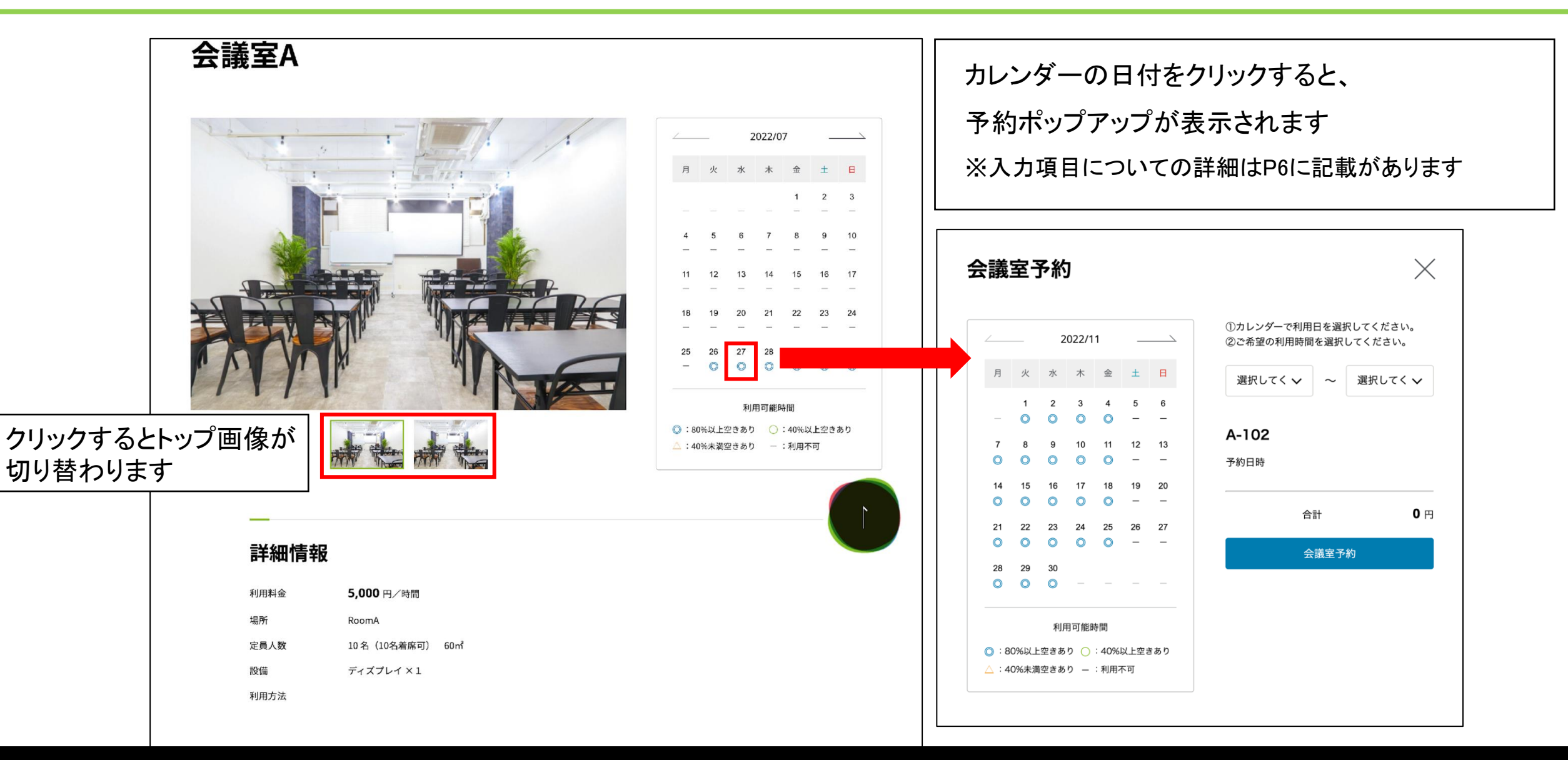

会議室予約について - 会議室予約フロー④ -

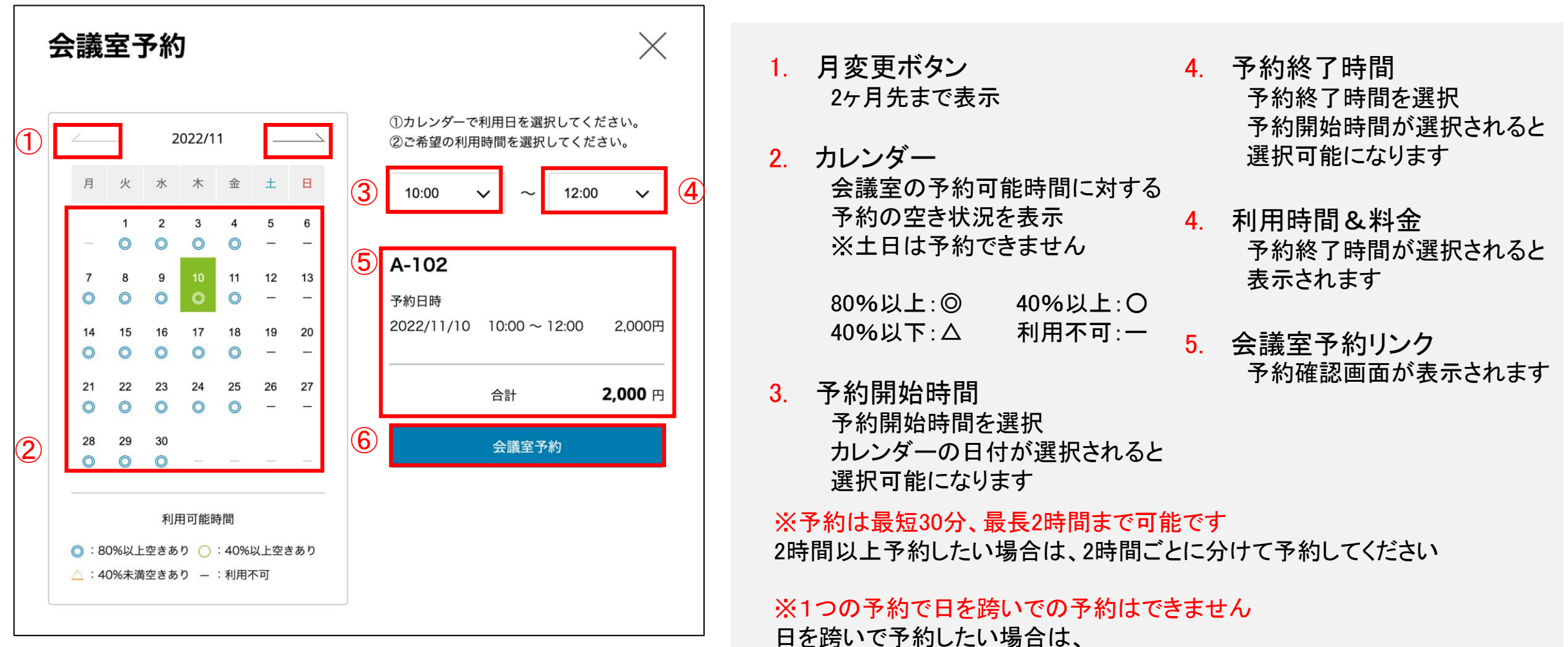

日を跨ぐ前と跨いだ後の2つの予約が必要になります

会議室予約について - 会議室予約フロー5 -

カレンダーの日付をクリックすると日付が選択状態になり、 予約開始時間が選択できるようになります

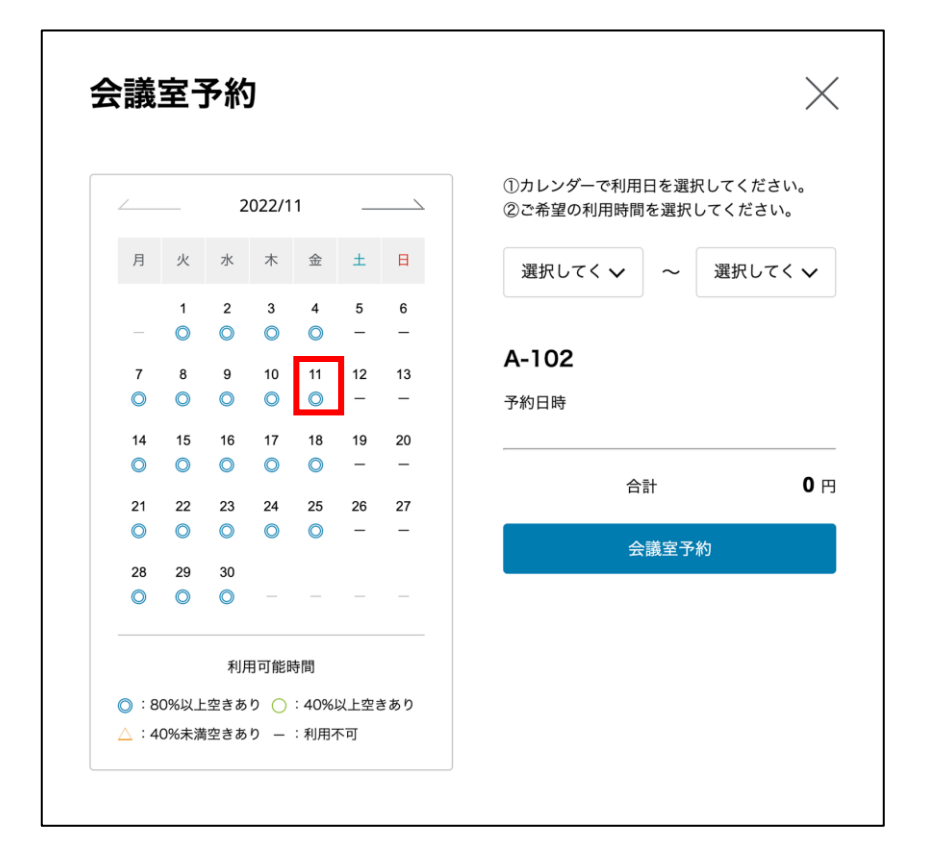

|                |              | [                   | ✔ 選択してください      |                                    |
|----------------|--------------|---------------------|-----------------|------------------------------------|
|                |              |                     | 00:00:00 (利用不可) |                                    |
|                |              |                     | 00:30:00 (利用不可) |                                    |
|                |              |                     | 01:00:00 (利用不可) | 予約開始時間をクリックすると                     |
|                |              |                     | 01:30:00 (利用不可) |                                    |
|                |              |                     | 02:00:00 (利用不可) | 選択した日付の予約状況が表示されます                 |
|                |              |                     | 02:30:00 (利用不可) | 医派のに口 1907 1 小小八元の 衣示とれる ケ         |
|                |              |                     | 03:00:00 (利用不可) | 利用不可以外の時間帯を選択できます                  |
|                |              |                     | 03:30:00 (利用不可) | 「「「「「「「」」」の「「「」」」の「「」」「「」」の「「」」「」」 |
|                |              |                     | 04:00:00 (利用不可) |                                    |
| 会議             | 室子           | 予約                  | 04:30:00 (利用不可) | ×                                  |
| <b>Z</b> 1158. | <b>—</b> .   | 1.42                | 05:00:00 (利用不可) |                                    |
|                |              |                     | 05:30:00 (利用不可) |                                    |
|                |              |                     | 06:00:00 (利用不可) | ①カレンダーで利用日を選択してください。               |
|                |              | 20                  | 06:30:00 (利用不可) | ②ご希望の利用時間を選択してください。                |
| 月              | 火            | 水                   | 07:00:00 (利用不可) |                                    |
|                |              |                     | 07:30:00 (利用不可) | 選択してく ◇ ~ 選択してく ◇                  |
|                | 1            | 2                   | 08:00:00 (利用不可) |                                    |
|                | 0            | •                   | 08:30:00 (利用不可) | A-102                              |
| 7              | 8            | 9                   | 09:00:00        | 又約日時                               |
|                |              |                     | 09:30:00        | 2-41 - 1-64                        |
| 14             | 15           | 16                  | 10:00:00        |                                    |
|                |              |                     | 10:30:00        | 合計 0円                              |
| 21             | 22           | 23                  | 11:00:00        |                                    |
|                |              |                     | 11:30:00        | 会議室予約                              |
| 28             | 29           | 30                  | 12:00:00        |                                    |
|                |              |                     | 12.30.00        |                                    |
|                |              | 利耳                  | 13:00:00        |                                    |
| A 1 0     A    |              | - 1 - 1 - 1 - 1 - 1 | 13:30:00        |                                    |
| O . 8          | 0%以上<br>0%未清 | 「空さの」               | 14:30:00        |                                    |
| <u> </u>       | 0/0/1//      |                     | 15:00:00        |                                    |
|                |              |                     | 15:30:00        |                                    |
|                |              |                     | 10.00.00        |                                    |
|                |              |                     | •               |                                    |

会議室予約について - 会議室予約フロー⑥ -

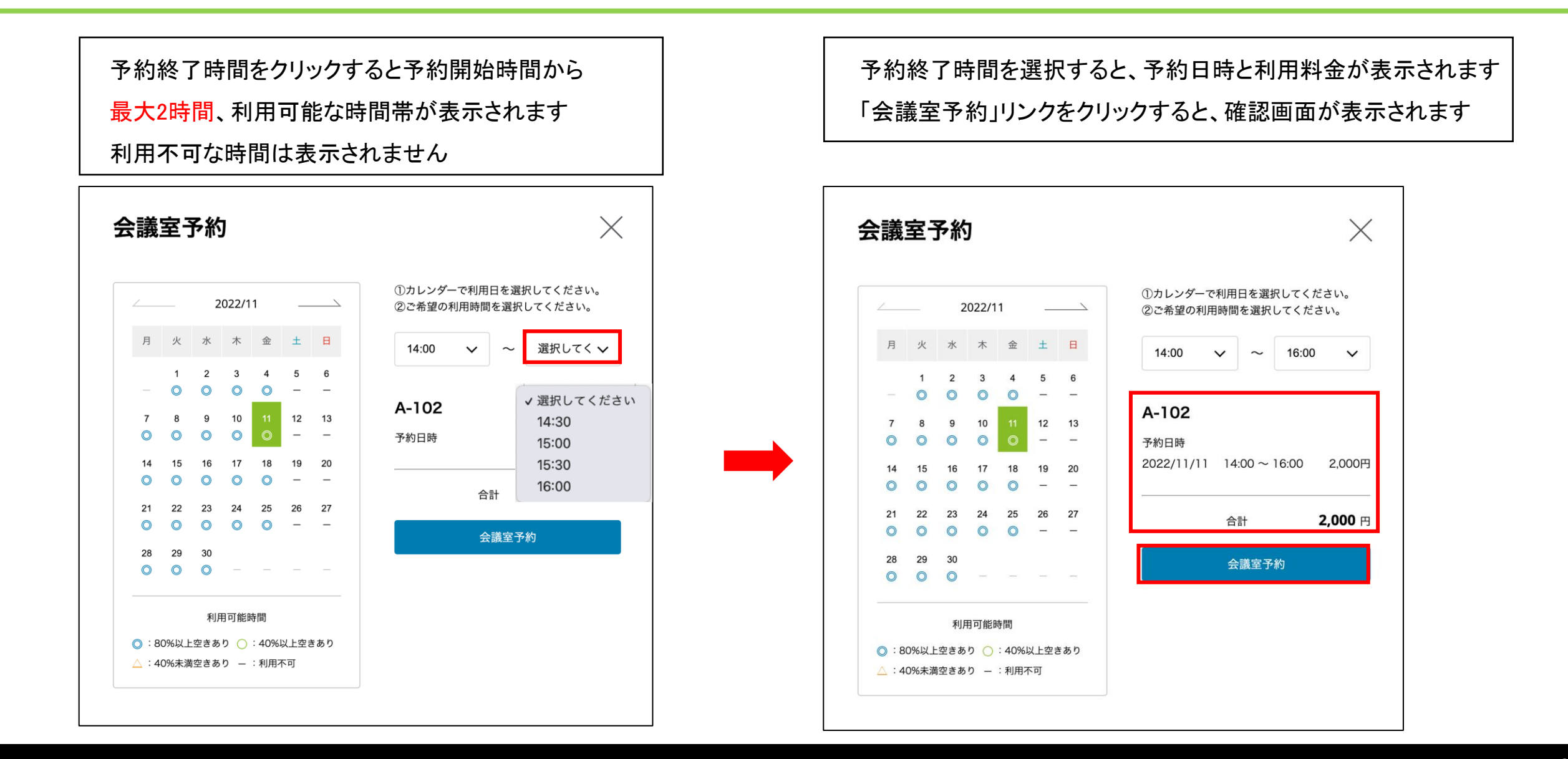

会議室予約について - 会議室予約フロー⑦ -

| 1     2     3       ログイン     予約確認     完了                   | 予約者に予約完了メールが送信されます<br>※詳細はP12に記載があります                                       |
|------------------------------------------------------------|-----------------------------------------------------------------------------|
| <b>会議室A</b><br>予約日時<br>2022-07-28 14:00:00~15:30:00 7,500円 |                                                                             |
| 合計       7,500 円         詳細       予約                       | ①     ①     ②     ③       □     □     ②     ③       □     ○     予約確認     第7 |
| 「予約」リンクをクリックすると予約が完了し、<br>予約完了画面が表示されます                    | <b>会議室予約が完了しました</b><br>予約変更、キャンセルはマイページで行うことができます。<br>Home マイページ            |
|                                                            | <b>ゲストに招待メールを送る</b><br>ゲストを追加 追加                                            |
|                                                            | メール送信                                                                       |

会議室予約について - メール招待フロー -

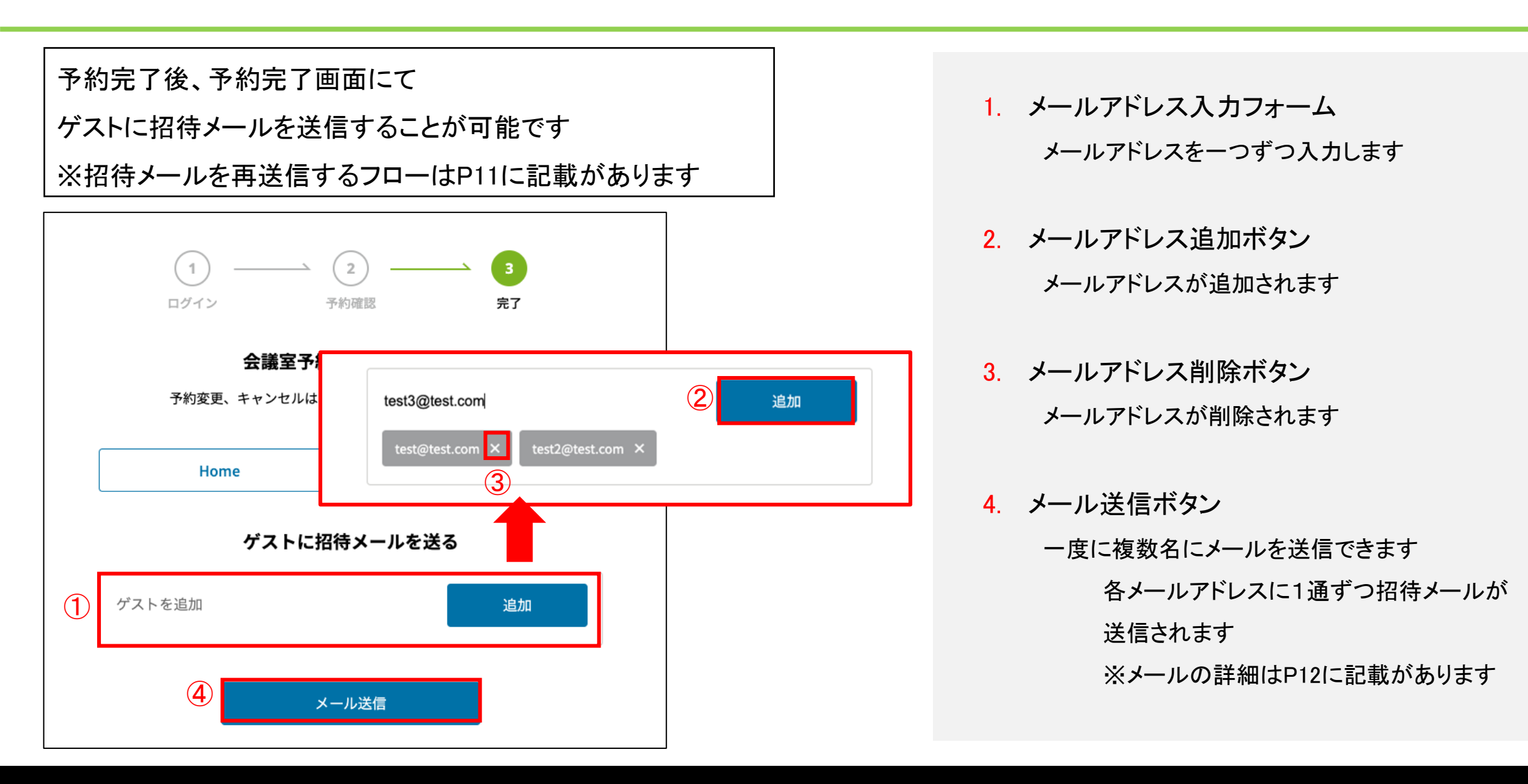

会議室予約について - メール招待フロー -

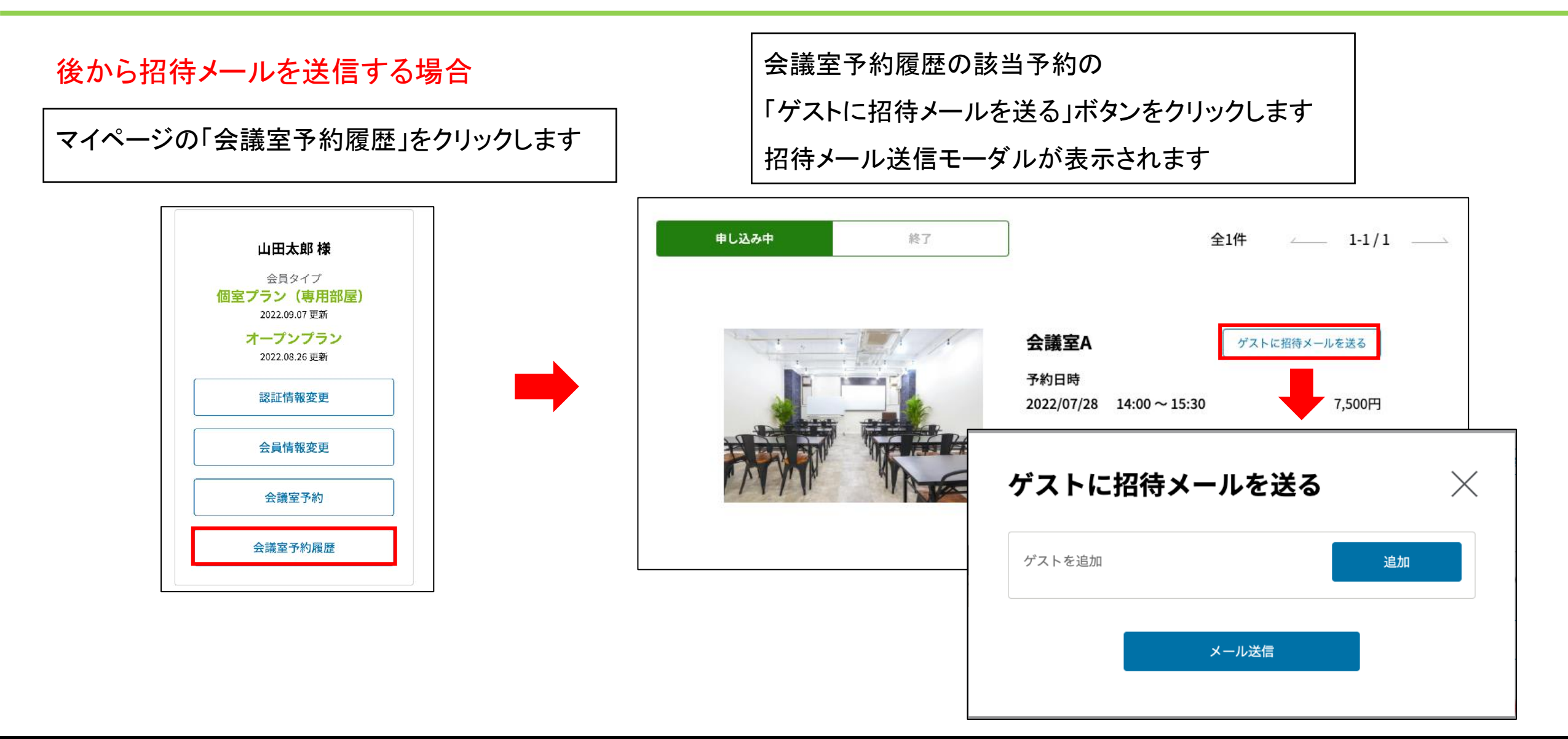

会議室予約について - 予約メール -

# 予約者が受信する予約完了メール

#### 件名:

予約完了: 2022年07月28日 14時00分~15時30分

#### 内容:

山田 太郎様

この度はご予約いただきましてありがとうございます。 ご予約を下記の内容で承りましたのでご確認ください。

-----

会議室名:test会議室 利用開始日時:2022年11月30日 19時00分 利用終了日時:2022年11月30日 20時00分 利用料金:9000円

-----

\_\_\_\_\_

ご予約内容の確認・変更はマイページからご利用できます。 https://localhost:1443/mypage

Deloitte Tohmatsu Innovation Park所在地 〒100-0005 東京都丸の内3-3-1 新東京ビル8F

# ゲストが受信する予約招待メール

### 件名:

招待:2022年07月28日14時00分~15時30分

# 内容:

山田 太郎さんが予約された会議室にあなたを招待しています。

会議室名:test会議室 日時:2022年11月30日 19時00分 ~ 2022年11月30日 20時00分 場所:Deloitte Tohmatsu Innovation Park 〒100-0005 東京都丸の内3-3-1 新東京ビル8F

Deloitte Tohmatsu Innovation Parkへの入場は会員様のみ可能です。 会員登録されていない方は、以下のURLから会員登録完了後に入場をお願いいたします。 https://localhost:1443/registration/verification

・入場方法
 ①ログイン後、マイページを表示してください。
 ②マイページにあるQRコードを受付にて提示してください。

# 会議室予約変更について

会議室予約変更について - 操作 -

操作

|                                          | キャンセル | 予約変更 | 予約閲覧 |
|------------------------------------------|-------|------|------|
| <b>予約開始前</b><br>現在日時 <b>&lt;予約開始時間</b>   | 0     | 0    | 0    |
| <mark>予約終了前</mark><br>予約開始時間≦現在日時≦予約終了時間 | ×     | 0    | 0    |
| 予約終了後<br>現在日時>予約終了時間                     | ×     | ×    | ο    |

会議室予約変更について - 表示 -

#### 表示

#### 予約開始前の場合の表示

| 申し込み中 | 終了 |                    | ŝ             | ≥1件1-1/:       |
|-------|----|--------------------|---------------|----------------|
|       |    | 会議室A               |               | ゲストに招待メールを送る   |
|       |    | 予約日時<br>2022/07/28 | 14:00 ~ 15:30 | 7,500円         |
|       |    |                    | 合計            | <b>7,500</b> 円 |
|       |    | ++                 | ンセル           | 変更             |

#### 予約終了後の場合の表示

| 申し込み中  | 終了 |             |               | 全1件 | 1-1/1          |
|--------|----|-------------|---------------|-----|----------------|
|        |    | <b>会議室A</b> |               | ゲス  | トに招待メールを送る     |
|        |    | 2022/07/27  | 09:00 ~ 09:30 |     | 2,500円         |
| PARA P |    |             |               | 合計  | <b>2,500</b> 円 |

#### 予約開始後かつ予約終了前の場合の表示

| 申し込み中 終了 |                                   | 全26 | <b>#</b>            | /2 |
|----------|-----------------------------------|-----|---------------------|----|
|          | 会議室A                              | 77  | <b>ヽ</b> トに招待メールを送る |    |
|          | 予約日時<br>2022/07/27  09:00 ~ 11:00 |     | 10,000円             |    |
|          |                                   | 合計  | <b>10,000</b> 円     |    |
|          | 変更                                |     |                     |    |

会議室予約変更について - 予約履歴① -

# マイページの「会議室予約履歴」をクリックすると 予約履歴が表示されます

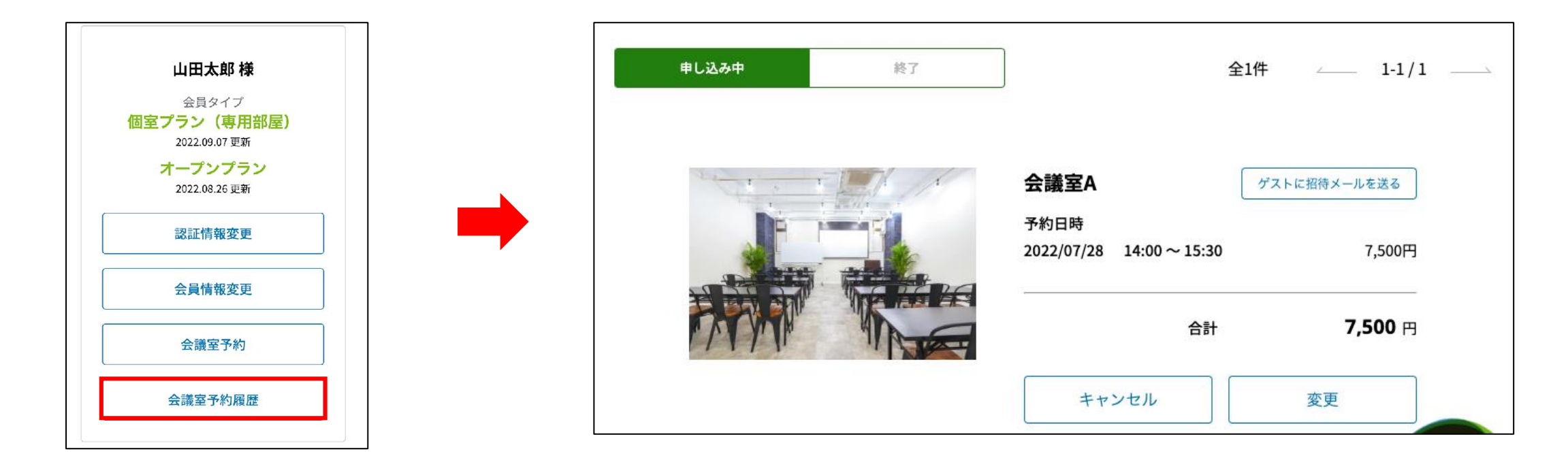

会議室予約変更について – 予約履歴2 –

| 申し込み中 | 終了 | ]                                   | 全1件                 | 1-1/1               |   |
|-------|----|-------------------------------------|---------------------|---------------------|---|
| 2     |    | <b>会議室A</b><br>予約日時<br>2022/07/28 1 | ③ ダスト<br>4:00~15:30 | に招待メールを送る<br>7,500円 |   |
|       |    |                                     | 合計                  | <b>7,500</b> 円      |   |
|       | (4 | ++>+                                | セル                  | 変更                  | 5 |

※「キャンセル」・「変更」ボタンの表示条件はP14に記載があります

表示切り替え

- 表示する予約の種類を切り替えます 申し込み中:予約終了前の予約 終了:予約終了時間が過ぎている予約
- 予約情報
   予約情報が表示されます
- 3. 招待メール再送信ボタン 詳細はP11に記載があります
- キャンセルボタン
   予約をキャンセルします
   詳細はP18に記載があります
- 5. 変更ボタン 予約変更モーダルが表示されます 詳細はP19に記載があります

会議室予約変更について - キャンセルフロー -

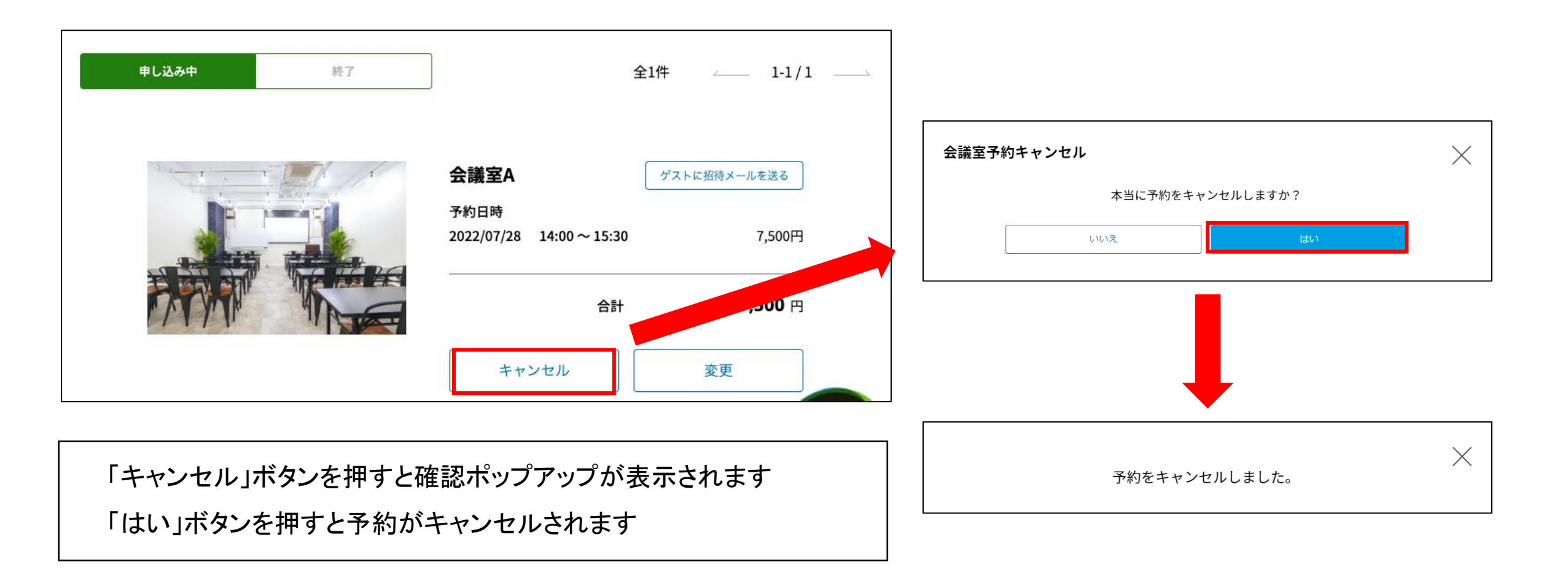

会議室予約変更について - 変更フロー① -

「変更」ボタンを押すと 予約変更モーダルが表示されます

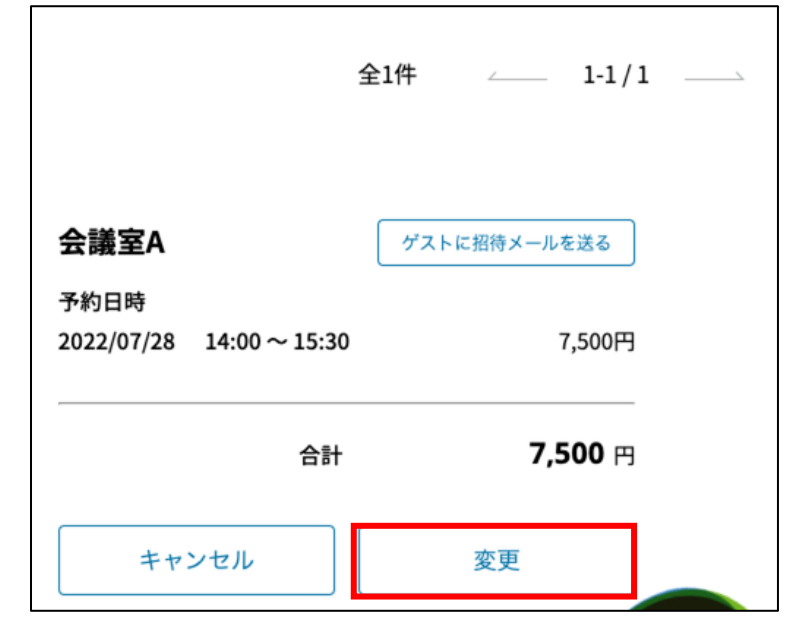

会議室の予約変更は予約終了時間のみ変更できます ※会議室・予約日・予約開始時間の変更を行う場合は 一度キャンセルしてから、新しく予約をします

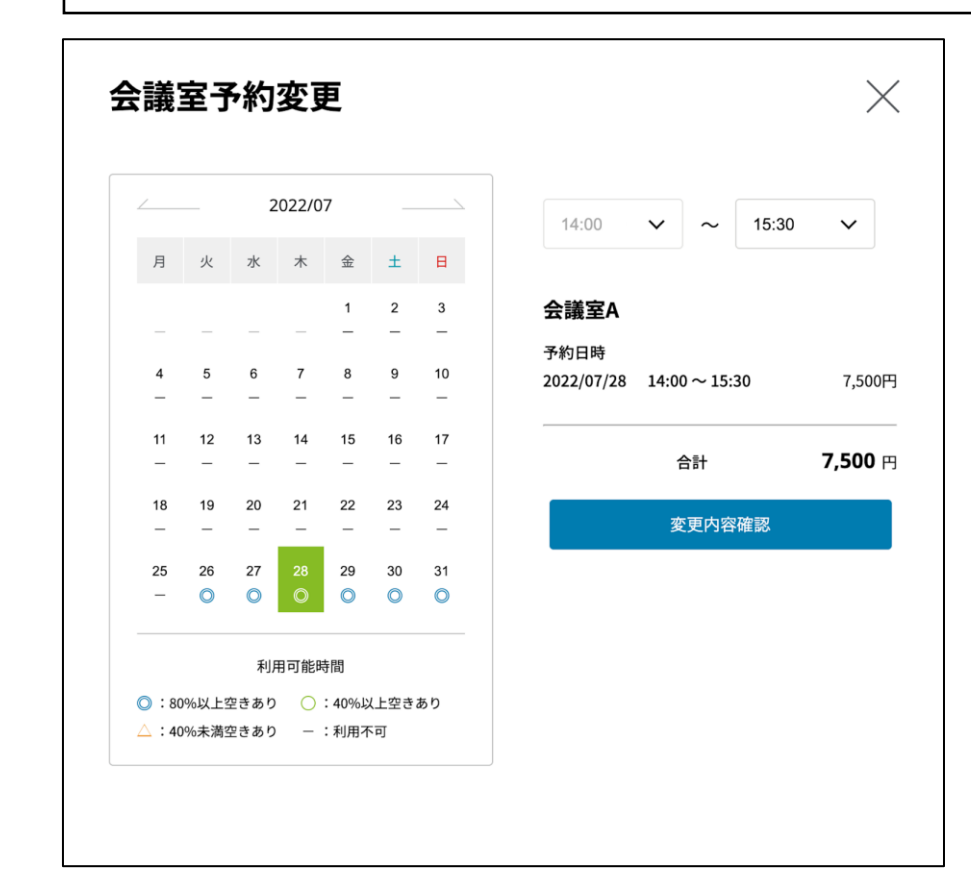

会議室予約変更について - 変更フロー2 -

予約終了時間をクリックすると予約開始時間から 最大2時間、利用可能な時間帯が表示されます 利用不可な時間は表示されません

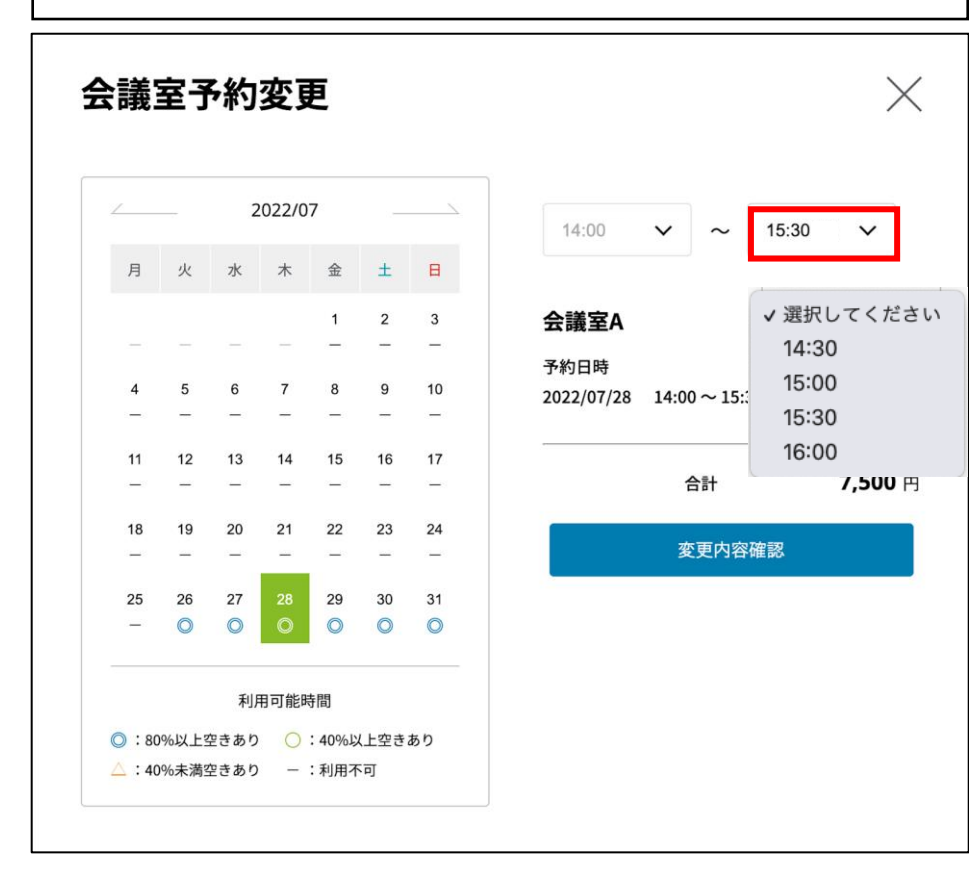

予約終了時間を選択すると、予約日時と利用料金が変更されます 「変更内容確認」リンクをクリックすると、確認画面が表示されます

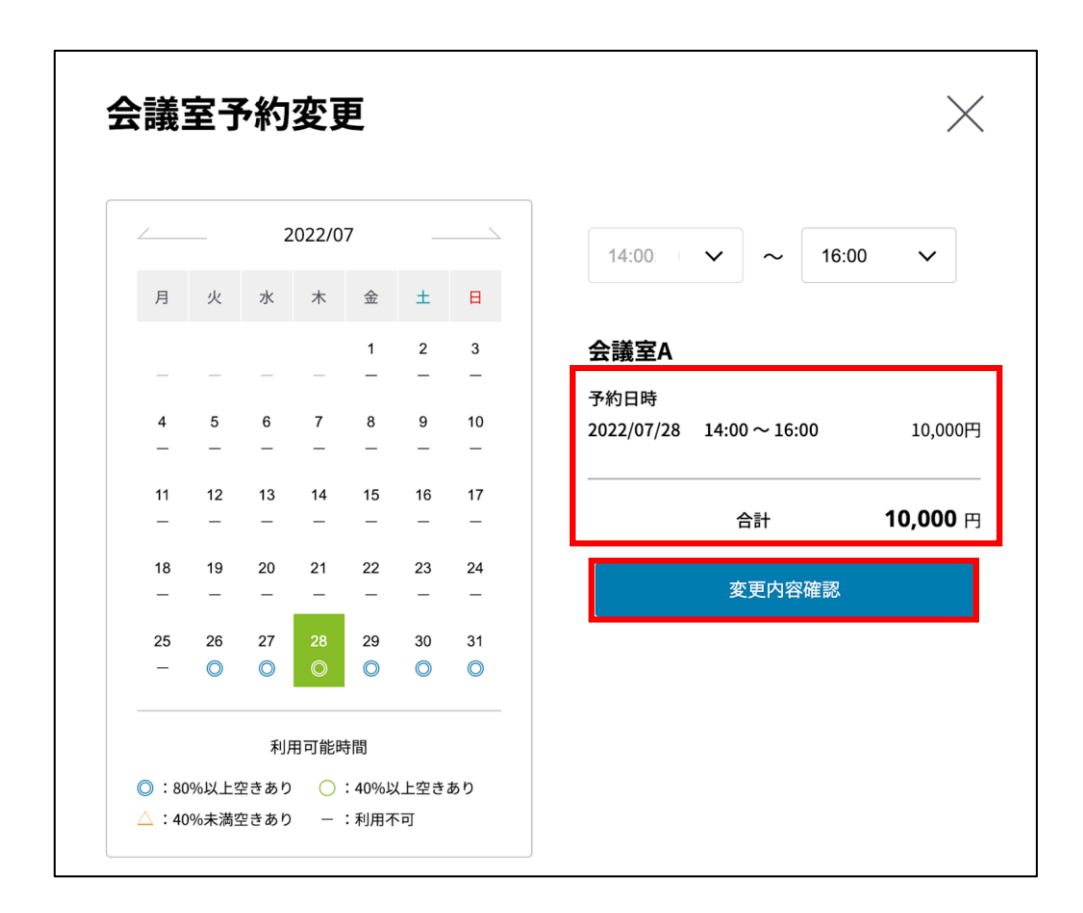

会議室予約変更について - 変更フロー③ -

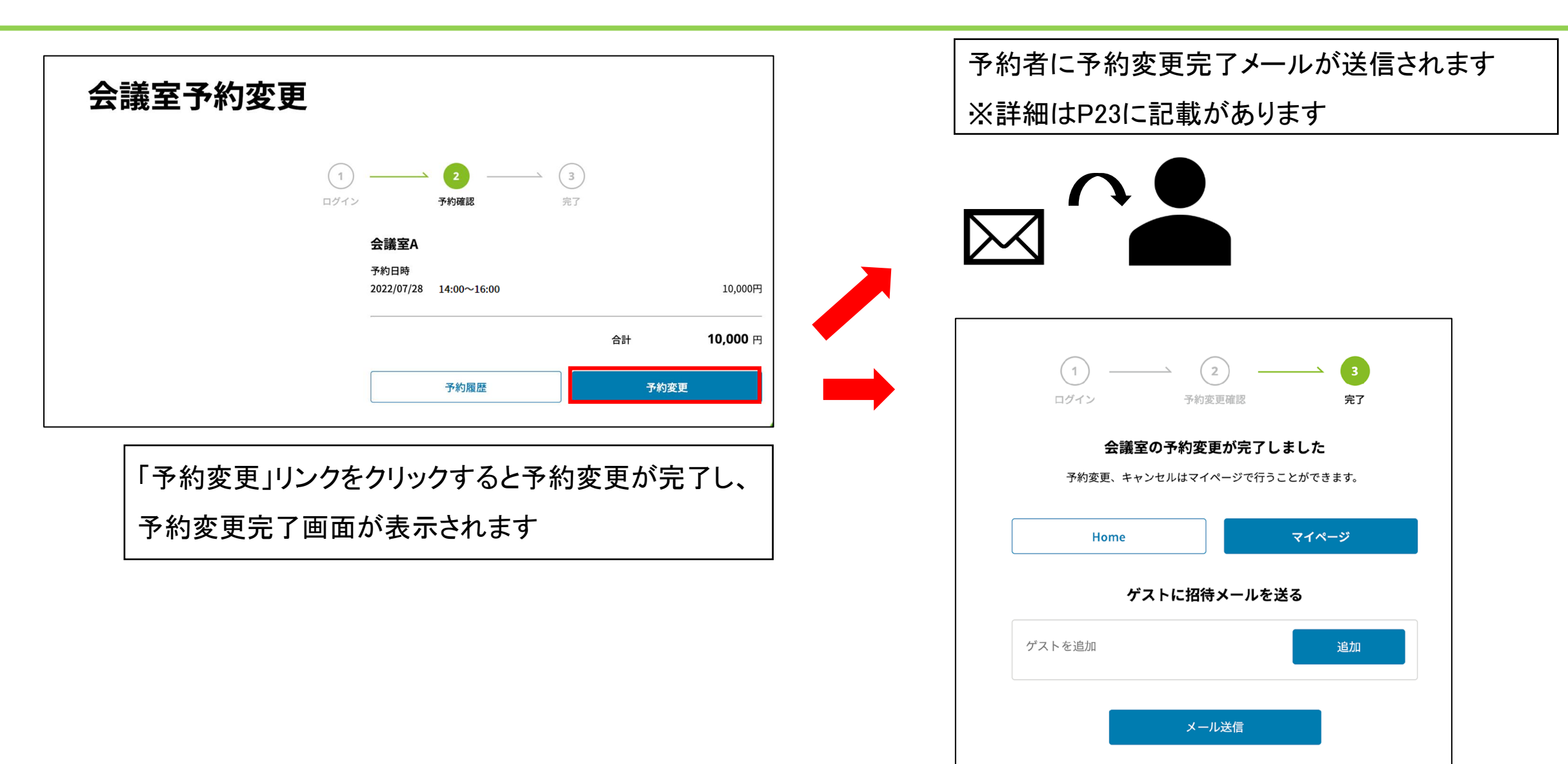

会議室予約変更について - メール招待フロー -

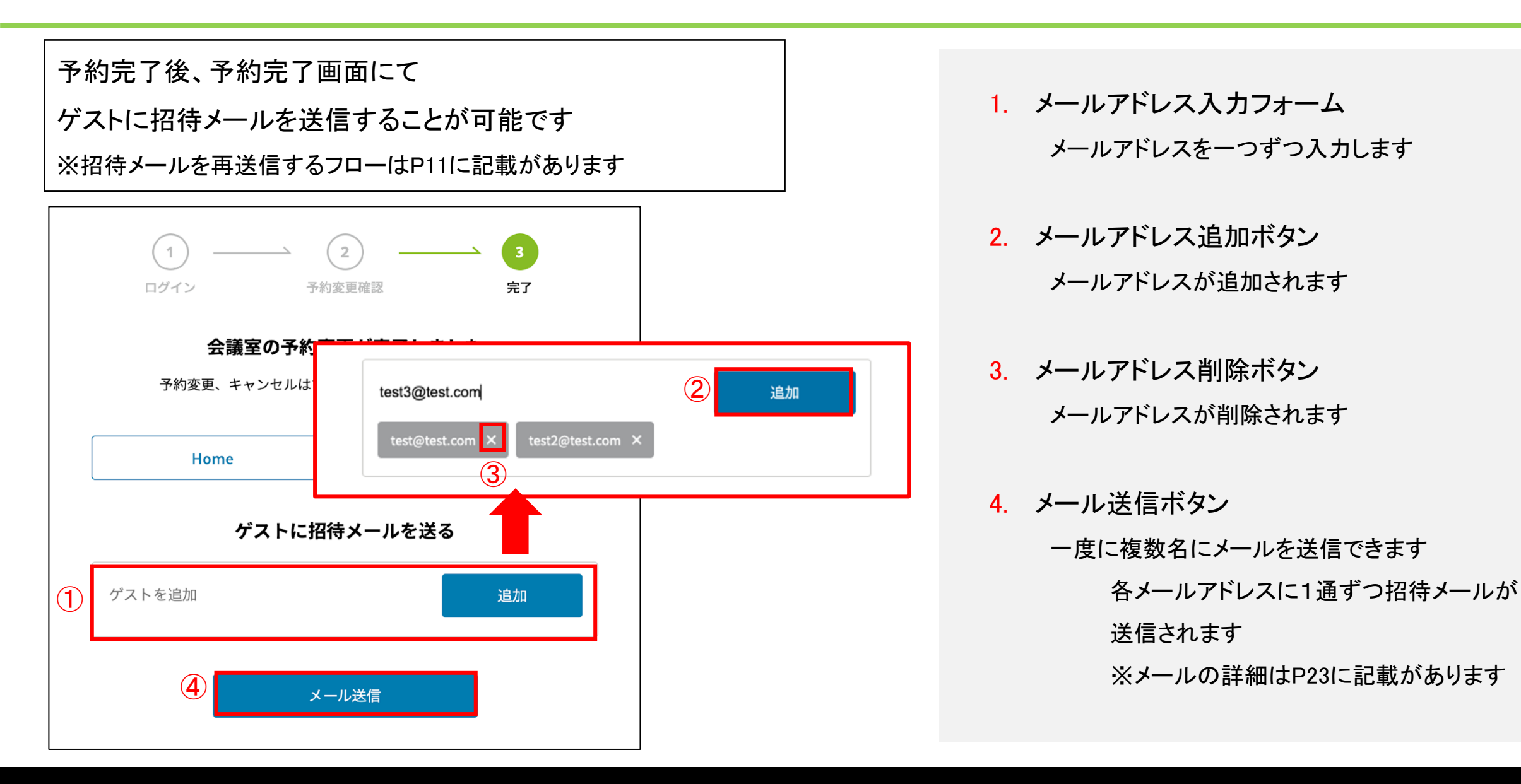

会議室予約変更について - 予約変更メール -

#### 予約者が受信する予約変更完了メール

#### 件名:

予約変更: 2022年07月28日 14時00分~16時00分

#### 内容:

|   | — | ~ | RD   | 155 |
|---|---|---|------|-----|
| _ | _ |   | 741- | 122 |

ご予約を下記の内容に変更いたしましたのでご確認ください。

-----

会議室名:test会議室 利用開始日時:2022年11月30日 19時00分 利用終了日時:2022年11月30日 20時30分 利用料金:13500円

\_\_\_\_\_

ご予約内容の確認・変更はマイページからご利用できます。 https://localhost:1443/mypage

-----Deloitte Tohmatsu Innovation Park所在地 〒100-0005 東京都丸の内3-3-1 新東京ビル8F

# ゲストが受信する予約変更メール

# 件名:

予約変更:2022年07月28日 14時00分~16時00分

# 内容:

山田 太郎さんから招待された予定が変更になりました。

\_\_\_\_\_

会議室名:test会議室 日時:2022年11月30日 19時00分 ~ 2022年11月30日 20時30分 場所:Deloitte Tohmatsu Innovation Park 〒100-0005 東京都丸の内3-3-1 新東京ビル8F

Deloitte Tohmatsu Innovation Parkへの入場は会員様のみ可能です。 会員登録されていない方は、以下のURLから会員登録完了後に入場をお願いいたします。 https://localhost:1443/registration/verification

・入場方法
 ①ログイン後、マイページを表示してください。
 ②マイページにあるQRコードを受付にて提示してください。